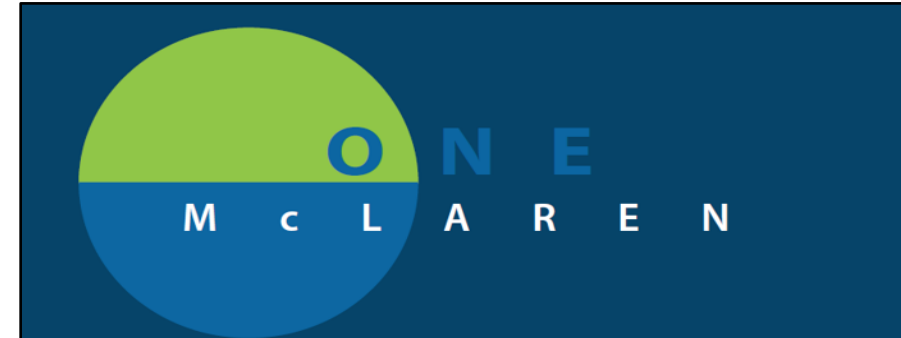

# Sepsis Advisor

Provider selects a patient from the patient list and opens the chart. This displays the sepsis advisor if the patient has met all the criteria required to be included in this group. The required criteria are shown in the screenshot below.

| Patient's Current Conditi           | ion                                                                                                    |            |                              |                        |            |                             |                         |               |           |          | • |
|-------------------------------------|----------------------------------------------------------------------------------------------------|------------|------------------------------|------------------------|------------|-----------------------------|-------------------------|---------------|-----------|----------|---|
| ⊿ Current State                     |                                                                                                    |            |                              |                        |            |                             |                         |               |           |          |   |
| This patient shows signs of:        | SIRS Sepsis Severity Definitions Last Alert:                                                                                                    |            |                              |                        |            |                             |                         |               |           |          |   |
| Allergies<br>All Encounters         | Systemic Inflammatory Response Syndrome (SIRS) Criteria:                                                                                                    | ]          |                              |                        |            | Antibiotics<br>Last 90 Days |                         |               |           |          |   |
| No Known<br>Medication<br>Allergies | Clinical events are used to evaluate a patient. Events include:<br>temperature, heart rate, respiratory rate, glucose, white blood count,<br>and bands. Two out of five SIRS criteria have been met and one end                                                                    |            |                              |                        |            | Antibiotic<br>No results fo | Order Type<br>und       | Order Details | Last Dose | Duration |   |
| Microbiology<br>Last 6 Results      | organ dysfunction to diagnose SIRS.                                                                                                    |            | Vital Signs<br>Last 96 Hours |                        |            |                             |                         |               |           |          |   |
| Culture Source/Body Sit             | end organ dysfunction. Events are used to evaluate a patient for<br>end organ dysfunction. Events include Systemic Inflammatory<br>Response Syndrome (SIRS) criteria and a documented source of<br>Infection to diagnose Sepsis.                                                   | Status     |                              | Temp<br>BP             | Latest     |                             | Previous<br>-           | -             | Previous  |          |   |
|                                     | Severe Sepsis Criteria: Clinical events are used to evaluate a<br>patient for end organ dysfunction. Events include: total bilirubin,<br>creatinine increase, lactic acid level, mean arterial pressure, and<br>systolic blood pressure. >= 3 (SIRS) criteria have been met.       |            | Map less than                | HR<br>RR<br>I or equal | to 65 or S | <br><br>BP less than o      | -<br>-<br>r equal to 90 |               |           |          |   |
|                                     | Septic Shock Criteria: Clinical events are used to evaluate a patient<br>for end organ dysfunction. Events include: total bilirubin, creatinine<br>increase, lactic acid level, mean arterial pressure, and systolic blood<br>pressure <= 90 mm hg or MAP <= 65 for adult patient. | urthritis. |                              |                        |            | Skin/Soft Tiss              | sue Infection*          |               |           |          |   |
| C.diff- lab confirmed               | Meningitis                                                                                                    |            |                              |                        |            | Urinary Sourc               | :e*                     |               |           |          |   |

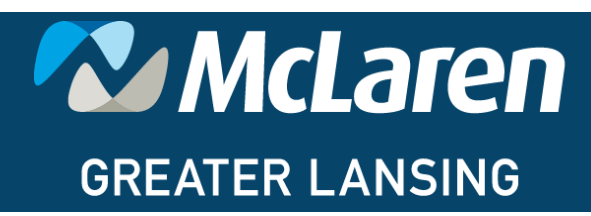

DOING WHAT'S BEST.

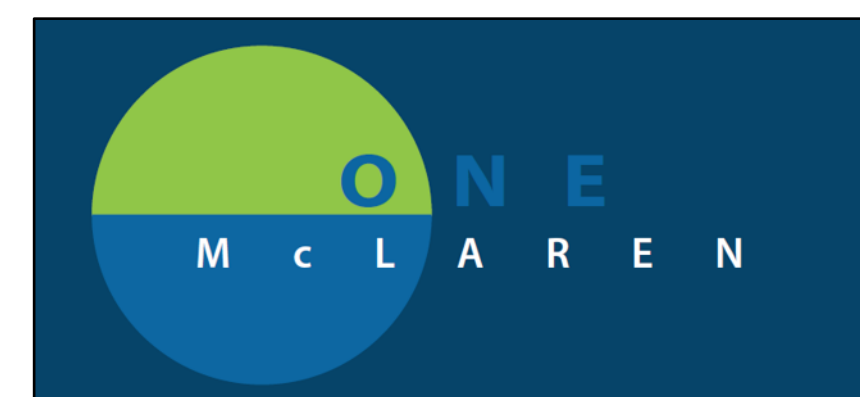

✓ The box below shows a brief, current patient summary including allergies, relevant results (last 24 hours), current antibiotics (last 90 days), microbiology (last 6 results) and vital signs (last 96 hours).

| •                                                                                                    |                                          |           |                 |        |                              |                                                                    |                                                        |                 |              |                              |                             |  |
|----------------------------------------------------------------------------------------------------|------------------------------------------|-----------|-----------------|--------|------------------------------|--------------------------------------------------------------------|--------------------------------------------------------|-----------------|--------------|------------------------------|-----------------------------|--|
| <b>E</b>                                                                                                    |                                          | Int       | terdisc         | iplina | v Sepsis                     | Advis                                                              | or                                                     |                 |              |                              |                             |  |
| erner                                                                                                    |                                          |           |                 |        | 1                            |                                                                    |                                                        |                 |              |                              |                             |  |
| . 🎒 🖁                                                                                                    |                                          |           |                 |        |                              |                                                                    |                                                        |                 |              |                              |                             |  |
| ient Name ZZTEST, TESTFLINTONE                                                                                  |                                          |           |                 |        |                              |                                                                    |                                                        |                 |              |                              |                             |  |
| cern Advisor®. Sepsis Advisor                                                                                   |                                          |           |                 |        |                              |                                                                    |                                                        | * Selection Req | uired This   | page is not a complete       | e source of visit informati |  |
| tient's Current Condition ) Select Recon                                                                        | mmendations ) Docum                      | ent and S | Sign            |        |                              |                                                                    |                                                        |                 |              |                              |                             |  |
| atient's Current Condition                                                                                      |                                          |           |                 |        |                              |                                                                    |                                                        |                 |              |                              |                             |  |
| Current State                                                                                                   |                                          |           |                 |        |                              |                                                                    |                                                        |                 |              |                              |                             |  |
| Current State                                                                                                   |                                          |           |                 |        |                              |                                                                    |                                                        |                 |              |                              |                             |  |
| This patient shows signs of: SIRS                                                                               | <ul> <li>Sepsis Severity Defi</li> </ul> | nitions L | ast Alert:      |        |                              |                                                                    |                                                        |                 |              |                              |                             |  |
| Allergies                                                                                                    |                                          | Re        | levant Results  |        |                              |                                                                    | Antibiotics<br>Last 90 Days                            |                 |              |                              |                             |  |
| All Encounters                                                                                                  |                                          | Las       | t 24 hours      |        |                              |                                                                    | Antibiotic Order Type Order Details Last Dose Duration |                 |              |                              |                             |  |
| No Known                                                                                                    |                                          | No        | ) results found |        |                              |                                                                    | No reculte                                             | found           | order becans | Last Dose                    | Durudon                     |  |
| Medication<br>Allergies                                                                                         |                                          |           |                 |        |                              |                                                                    | NO TESUILS                                             | loana           |              |                              |                             |  |
| Medication<br>Allergies<br>Microbiology                                                                         |                                          |           |                 |        | Vital Signs                  |                                                                    | NO TESUILS                                             | loana           |              |                              |                             |  |
| Medication<br>Allergies<br>Microbiology<br>Last 6 Results                                                       |                                          |           |                 |        | Vital Signs<br>Last 96 Hours |                                                                    | No results                                             | lound           |              |                              |                             |  |
| Medication<br>Allergies<br>Microbiology<br>Last 6 Results<br>Culture Source/Body Site Colle                     | ection Dt/Tm                             | Result    | Organism        | Status | Vital Signs<br>Last 96 Hours | Latest                                                             | No results                                             | Previous        | 1            | Previous                     |                             |  |
| Medication<br>Allergies<br>Microbiology<br>Last 6 Results<br>Culture Source/Body Site Colle<br>No results found | action Dt/Tm                             | Result    | Organism        | Status | Vital Signs<br>Last 96 Hours | Latest<br>Temp                                                     |                                                        | Previous        | 1            | Previous                     |                             |  |
| Medication<br>Allergies<br>Microbiology<br>Last 6 Results<br>Culture Source/Body Site Colle<br>No results found | ection Dţ/Tm                             | Result    | Organism        | Status | Vital Signs<br>Last 96 Hours | Latest<br>Temp<br>BP                                               |                                                        | Previous        | 1            | Previous<br><br>             |                             |  |
| Medication<br>Allergies<br>Microbiology<br>Last 6 Results<br>Culture Source/Body Site Colle<br>No results found | action Dt/Tm                             | Result    | Organism        | Status | Vital Signs<br>Last 96 Hours | Latest<br>Temp<br>BP<br>MAP                                        | <br><br>                                               | Previous        | 5            | Previous<br><br><br>         |                             |  |
| Medication<br>Allergies<br>Microbiology<br>Latif Results<br>Culture Source/Body Site Colle<br>No results found  | action DI/Tm                             | Result    | Organism        | Status | Vital Signs<br>Last 96 Hours | Latest<br>Temp<br>BP<br>MAP<br>HR                                  | <br><br>                                               | Previous        | 1            | Previous<br><br><br>         |                             |  |
| Medication<br>Allergies<br>Microbiology<br>Latif Results<br>Culture Source/Body Site Colle<br>No results found  | action DI/Tm                             | Result    | Organism        | Status | Vital Signs<br>Last 96 Hours | Latest<br>Temp<br>BP<br>MAP<br>HR<br>RR                            | <br><br><br>                                           | Previous        | 1            | Previous                     |                             |  |
| Medication<br>Allergies<br>Microbiology<br>Last 6 Results<br>Culture Source/Body Site Colle<br>No results found | action Dt/Tm                             | Result    | Organism        | Status | Vital Signs<br>Last 96 Hours | Latest<br>Temp<br>BP<br>MAP<br>HR<br>RR<br>or equal to 65 or       | SBP less than                                          | Previous        | 1            | Previous<br><br><br><br>     |                             |  |
| Medication<br>Allergies<br>Microbiology<br>Last 6 Results<br>Culture Sourca/Body Site Colle<br>No results found | action Dt/Tm                             | Result    | Organism        | Status | Vital Signs<br>Last 96 Hours | Latest<br>Temp<br>BP<br>MAP<br>HR<br>RR<br>RR<br>or equal to 65 or | <br><br><br>SBP less than                              | Previous<br>    | 1            | Previous<br><br><br><br><br> |                             |  |
| Medication<br>Allergies<br>Microbiology<br>Culture Source/Body Site Colle<br>No results found                   | action Dt/Tm                             | Result    | Organism        | Status | Vital Signs<br>Last 96 Hours | Latest<br>Temp<br>BP<br>MAP<br>HR<br>RR<br>RR<br>or equal to 65 or | <br><br><br>SBP less than                              | Previous<br>    |              | Previous<br><br><br><br>     |                             |  |
| Medication<br>Allergies<br>Microbiology<br>Last 6 Results<br>Culture Source/Body Site Colle<br>No results found | action Dt/Tm                             | Result    | Organism        | Status | Vital Signs<br>Last 96 Hours | Latest<br>Temp<br>BP<br>MAP<br>HR<br>RR<br>or equal to 65 or       | <br><br><br>SBP less than                              | Previous<br>    |              | Previous<br><br><br><br>     |                             |  |

### Select a "Suspected infection Source(s) as clinically deemed. A maximum of two infection sources can be selected. Pneumonia is selected.

| Select up to two (2) suspected sources              |                                   |                                           |
|-----------------------------------------------------|-----------------------------------|-------------------------------------------|
| Patient displays no signs or symptoms of infection. |                                   |                                           |
| Bone Infection /Osteomyelitis*                      | Joint Infection/Septic Arthritis. | Skin/Soft Tissue Infection*               |
| C.diff- lab confirmed                               | Meningitis                        | Urinary Source*                           |
| Endocarditis*                                       | Neutropenia, Febrile              | Wound Infection*                          |
| Intravascular Catheter Infection                    | Pneumonia*                        | Source Other or Unclear (Not Neutropenic) |
| Intra-Abdominal Source*                             |                                   |                                           |

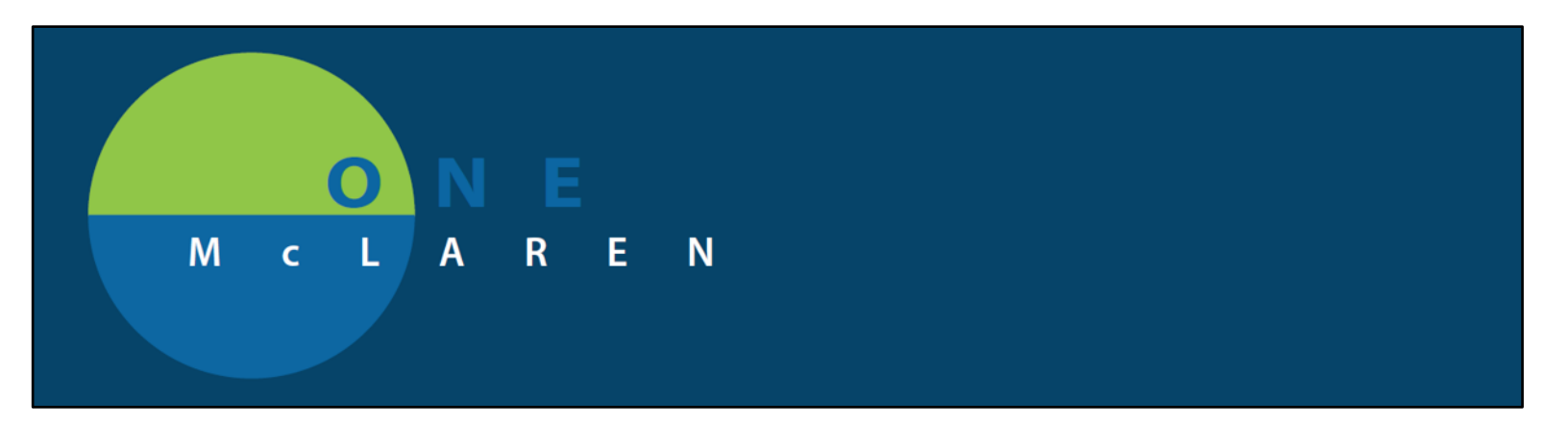

✓ After the infection source has been selected, it opens the next dialogue box where it is required to select only one infection factor. In this case, select "Hospital Acquired". Then click on "Select Recommendations" to continue.

| Suspected Infection Factors                      |                                                                      |                                                    |
|--------------------------------------------------|----------------------------------------------------------------------|----------------------------------------------------|
| Pneumonia                                        |                                                                      |                                                    |
| Aspiration Community Acquired – ICU No MDRO Risk | Community Acquired – ICU with MDRO Risk<br>Community Acquired - MRSA | Community Acquired - Non ICU<br>Community Acquired |
|                                                  | Select Recommendations                                               |                                                    |

### **Advisor Recommendations:**

There are three (3) subsections within the selected recommendation.

### 1. Currently Active Relevant Medications

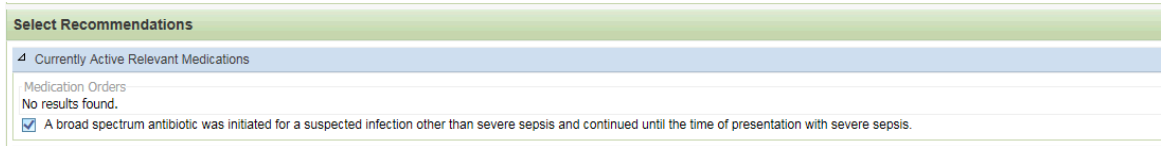

A check mark can be placed if an antibiotic had been commenced before the patient become septic.

## 2. Special Dosing Recommendations

| Special Dosing Recommendations                                |                                   |                                                                    |
|---------------------------------------------------------------|-----------------------------------|--------------------------------------------------------------------|
| Renal Function<br>Creatinine Clearance:                       |                                   | The weight being used in the advisor is a Measured weight: 68.3 kg |
| Estimated Creatinine Clearance:                               |                                   |                                                                    |
| Standard Regimen (Pharmacy to Adjust based on Renal Function) | Renally adjust dose using (CrCl): | ×                                                                  |
| O Single Dose (Emergency Department)                          | O Dialysis Patient:               | $\checkmark$                                                       |
|                                                               |                                   |                                                                    |

This is a required field to complete. This give Providers the opportunity to acknowledge the patients renal function before selecting antibiotic recommendations.

IMPORTANT! Antibiotic recommendations will not display if no estimated Creatinine clearance is selected.

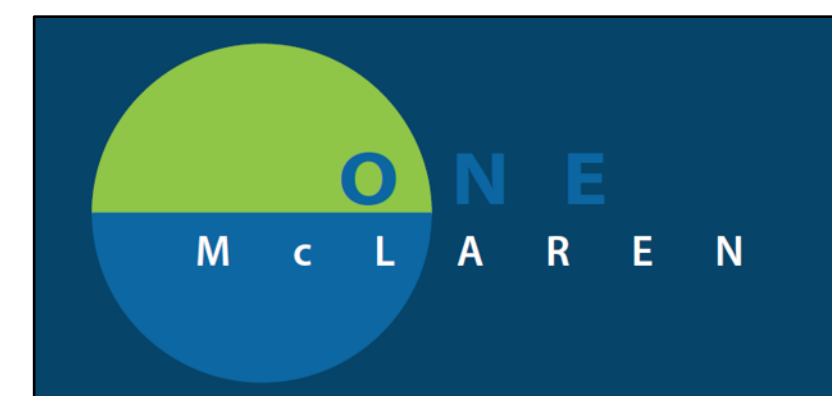

## 3. Antibiotic Recommendations

| A Antibiotic Recommendations                                                                                                    |                                                    |  |  |  |  |  |  |  |
|----------------------------------------------------------------------------------------------------|----------------------------------------------------|--|--|--|--|--|--|--|
| Pnaumonia - Hospital Acquired                                                                                                    |                                                    |  |  |  |  |  |  |  |
| Preferred Regimen.                                                                                                    |                                                    |  |  |  |  |  |  |  |
| Maxipime 2 g, IV Piggyback, Injection, Q8H                                                                                         | Zosyn 4.5 g, IV Piggyback, Injection, Q8H          |  |  |  |  |  |  |  |
| If Severe Beta-Lactam Allergy.                                                                                                    |                                                    |  |  |  |  |  |  |  |
| Azactam 2 g. IV Piggyback, Injection, Q8H     Vancomycin - Pharmacy to Dose 1 EA, Misc, Misc, Unscheduled, PRN other (see comment) |                                                    |  |  |  |  |  |  |  |
| If at high risk for Psuedomonas aeruginosa,add Tobramycin.                                                                         |                                                    |  |  |  |  |  |  |  |
| O tobramycin 7 mg/kg, IV Piggyback, Injection, Once, Pneumonia, Empiric Treatment                                                  |                                                    |  |  |  |  |  |  |  |
| If Severe Beta-Lactam Allergy and Aspiration risk, ADD to the above.                                                               |                                                    |  |  |  |  |  |  |  |
| Cleocin Phosphate 900 mg, IV Piggyback, Injection, Q8H                                                                             |                                                    |  |  |  |  |  |  |  |
| If MRSA Risk, add either Vancomycin or Linezolid(Zyvox) to the regimen selected above.                                             |                                                    |  |  |  |  |  |  |  |
| O Vancomycin - Pharmacy to Dose 1 EA, Misc, Misc, Unscheduled, PRN other (see comment)                                             | <b>ZYVOX</b> 600 mg, IV Piggyback, Injection, Q12H |  |  |  |  |  |  |  |
|                                                                                                    |                                                    |  |  |  |  |  |  |  |

The above screenshot is displayed when the estimated creatinine clearance is selected. This is the antibiotic recommendation that is suggested by the advisor tool to be ordered. These orders/recommendations have been separated by categories. In this case, we selected Maxipime which is under the "Preferred Regimen" category.

### Fluid recommendations:

The advisor tool is also equipped with fluid recommendations which follows the antibiotic recommendations. Sodium chloride 0.9% bolus is selected.

| Fluid Therapy will be addressed within ordersets below                                                                                          |                                                                                                    |  |  |  |  |  |  |  |  |
|----------------------------------------------------------------------------------------------------|----------------------------------------------------------------------------------------------------|--|--|--|--|--|--|--|--|
| Fluid Bolus Per Surviving Sepsis Guidelines, Infuse 30 mL/kg bolus within 3 hours of presentation of Septic Shock. MAY DOSE ON IBW IF BMI > 30. |                                                                                                    |  |  |  |  |  |  |  |  |
| Sodium Chloride 0.9% Bolus 30 mL/kg, IV Bolus, Once, Infuse Over 1 hr, First Dose: T;N                                                          | O Lactated Ringers Bolus 30 mL/kg, IV Bolus, Injection, Once, Infuse Over 1 hr                                                |  |  |  |  |  |  |  |  |
| Sodium Chloride 0.9% Bolus 30 mL/kg, IV Bolus, Once, Infuse Over 1 hr, First Dose: T;N, Dosing based on IBW due to<br>patient BMI over 30.      | Lactated Ringers Bolus 30 mL/kg, IV Bolus, Injection, Once, Infuse Over 1 hr, Dosing based on IBW due to patient BMI over 30. |  |  |  |  |  |  |  |  |
| Maintenance Infusion Minimum 130mL/hr or sufficient documentation for outliers per CMS requirements                                             |                                                                                                    |  |  |  |  |  |  |  |  |
| Sodium Chloride 0.9% 1,000 mL IV Infusion 130 mL/hr                                                                                             | C Lactated Ringers Injection 1,000 mL IV Infusion 130 mL/hr                                                                   |  |  |  |  |  |  |  |  |

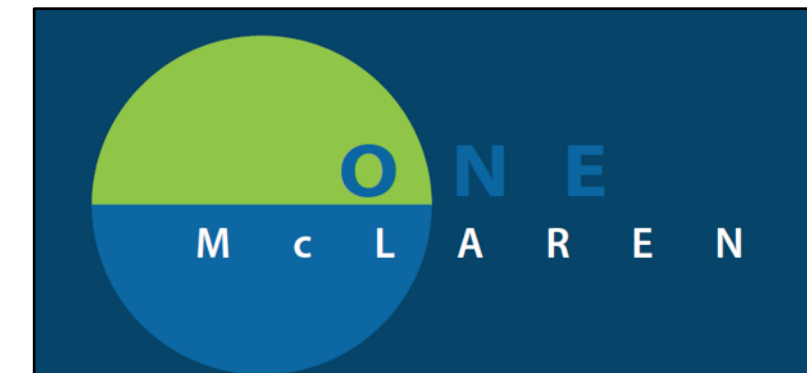

# **Diagnostic Studies:**

| <sup>a</sup> Diagnostic Studies will be addressed in the ordersets below                                                                                                    |         |            |         |       |                                                      |            |  |  |  |  |
|----------------------------------------------------------------------------------------------------|---------|------------|---------|-------|------------------------------------------------------|------------|--|--|--|--|
| Emergent Lab Bundle and Oxygen.                                                                                                    |         |            |         |       |                                                      |            |  |  |  |  |
|                                                                                                    |         | Documented |         |       |                                                      | Documented |  |  |  |  |
| CBC w Diff (M) Blood, STAT, T;N                                                                                                    |         |            |         |       | Phosphorus Level (M) Blood, STAT, T;N                |            |  |  |  |  |
| Comprehensive Metabolic Panel (M) Blood, STAT, T;N<br>Lactic Acid Venous (M) Blood, STAT, T;N                                                                                                    |         |            |         |       | Mg Level (M) Blood, STAT, T;N                        |            |  |  |  |  |
| Urinalysis with Culture if indicated (M) STAT, T;N, Once<br>Blood Culture (M) Blood, Stat collect, ST - Stat, T;N<br>Blood Culture (M) Blood, Stat collect, ST - Stat, T;N+15<br>Blood Glucose Monitoring POC T;N<br>Oxygen Therapy SpO2 goal 94% or greater |         |            |         |       |                                                      |            |  |  |  |  |
| PT (with INR) (M) Blood, STAT, T;N                                                                                                    |         |            |         |       |                                                      |            |  |  |  |  |
| General Lab.                                                                                                    |         |            |         |       |                                                      |            |  |  |  |  |
|                                                                                                    |         | Documented |         |       |                                                      | Documented |  |  |  |  |
| Basic Metabolic Panel (M) Blood, STAT, T;N                                                                                                    |         |            |         |       | Lactic Acid Venous (M) Blood, STAT, T;N              |            |  |  |  |  |
| Blood Culture (M) Blood, Stat collect, ST - Stat, T;N                                                                                                    |         |            |         |       | Mg Level (M) Blood, STAT, T;N                        |            |  |  |  |  |
| Blood Glucose Monitoring POC T,N                                                                                                    |         |            |         |       | Procalcitonin (M) Blood, STAT, T;N                   |            |  |  |  |  |
| Brain Natriuretic Peptide (M) Blood, STAT, T;N                                                                                                    |         |            |         |       | Phosphorus Level (M) Blood, STAT, T;N                |            |  |  |  |  |
| CBC w Diff (M) Blood, STAT, T;N                                                                                                    |         |            |         |       | PT (with INR) (M) Blood, STAT, T;N                   |            |  |  |  |  |
| Comprehensive Metabolic Panel (M) Blood, STAT, T;N                                                                                                    |         |            |         |       | Sedimentation Rate (M) Blood, STAT, T;N              |            |  |  |  |  |
| CRP (M) Blood, STAT, T;N                                                                                                    |         |            |         |       | Troponin I (M) Blood, STAT, T;N                      |            |  |  |  |  |
| HCG Beta Quantitative Serum (M) Blood, STAT, T;N                                                                                                    |         |            |         |       | Urine Culture (M) Stat collect, ST - Stat, T;N, Once |            |  |  |  |  |
| HCG Qualitative Urine (M) Urine, STAT, T;N                                                                                                    |         |            |         |       | Urinalysis Microscopic (M) Urine, STAT, T;N          |            |  |  |  |  |
| Diagnostic Studies.                                                                                                    |         |            |         |       |                                                      |            |  |  |  |  |
|                                                                                                    | Documer | ited       |         |       | Documented                                           |            |  |  |  |  |
| XR Chest 1 View Frontal T;N, Stat                                                                                                    |         |            | Electro | cardi | ogram 12 Lead T;N, Stat                              |            |  |  |  |  |
| XR Chest 2 Views T;N, Stat                                                                                                    |         |            |         |       |                                                      |            |  |  |  |  |
| Respiratory.                                                                                                    |         |            |         |       |                                                      |            |  |  |  |  |
|                                                                                                    | Documen | ited       |         |       | Documented                                           |            |  |  |  |  |
| Arterial Blood Gas (M) STAT, T;N                                                                                                    |         |            | Oxyge   | n The | Papy Sp02 goal 94% or greater                        |            |  |  |  |  |
|                                                                                                    |         | Co         | onfirm  |       |                                                      |            |  |  |  |  |

This can be selected as the provider deems fit for an encounter. We selected a Basic Metabolic Panel for this encounter. Multiple Labs and other radiology and diagnostic studies may be selected.

Click "Confirm" button to proceed.

# M c L A R E N

| Document and Sign                                                                                         | ^    |
|----------------------------------------------------------------------------------------------------|------|
| Document                                                                                                  |      |
| <ul> <li>✓ Suspected Infection Source of Pneumonia</li> <li>✓ Add Sepsis to the diagnosis list</li> </ul> |      |
| Currently Active Relevant Medications                                                                     |      |
| No new orders.                                                                                            |      |
| Antibiotic Recommendations                                                                                |      |
| ✓Maxipime 2 g, IV Piggyback, Injection, Q8H                                                               |      |
| Fluid Therapy will be addressed within ordersets below                                                    |      |
| ✓ Sodium Chloride 0.9% Bolus 30 mL/kg, IV Bolus, Once, Infuse Over 1 hr, First Dose: T;N                  |      |
| Diagnostic Studies will be addressed in the ordersets below                                               |      |
| ✓Basic Metabolic Panel (M) Blood, STAT, T;N                                                               |      |
| Add Sepsis to the diagnosis list                                                                          |      |
| Sign Orders                                                                                               |      |
| Reset                                                                                                    | Exit |

This gives an overview of the items that have been selected by the provider.

You can also add Sepsis as a diagnosis by checking the box "Add Sepsis to the diagnosis list" then click on "Sign Orders".

This directs you to the order profile page to review your orders and complete pending order details as required.

| 🕂 Add   🦨 Document Medication by Hx   R | econcili | ation 🛛   🔈    | Check Int | teraction          | is   🕻 | e External Rx History - | No Check    |                     |                 | Reconciliation Status<br>Meds History   Admission |
|-----------------------------------------|----------|----------------|-----------|--------------------|--------|-------------------------|-------------|---------------------|-----------------|---------------------------------------------------|
| Orders Medication List                  |          |                |           |                    |        |                         |             |                     |                 |                                                   |
|                                         |          |                |           |                    |        |                         |             |                     |                 |                                                   |
|                                         |          | Urders for Sig | nature    |                    |        |                         | -           | -                   |                 |                                                   |
| View                                    |          | <i>&gt;</i> \$ | (?        | ) 🖻 🖗              | ·      | Order Name              | Status      | Start               | Details         |                                                   |
| Orders for Signature                    | <u>^</u> | △ FLT 105      | Med Su    | ı <b>g; 1011</b> ; | ;1 Fi  | in#:70000000884148 /    | Admit: 9/17 | 7/2019 09:19 EDT    |                 |                                                   |
| Plans                                   |          | ⊿ Medica       | tions     |                    |        |                         |             |                     |                 |                                                   |
| Suggested Plans (1)                     |          |                |           | 🔁 🙁                | 94.    | cefepime (Maxipime)     | Order       | 9/25/2019 00:32 EDT | 2 g, IV Piggyba | ck, Injection, Q8H, Order Duration: 7 days, First |
| 🖻 Orders                                |          |                |           | l 🔁                |        | Sodium Chloride 0.9%    | Order       | 9/25/2019 00:32 EDT | 2,049 mL, IV Bo | lus, Once, Infuse Over 1 hr, First Dose: 09/25/19 |
| - Admit/Transfer/Discharge/Status       |          |                |           |                    |        | (Sodium Chloride 0.9    |             |                     | Target Dose: So | dium Chloride 0.9% Bolus 30 mL/kg 09/25/19        |
| Realized The American Care              | =        | ⊿ Laborat      | ory       | _                  |        |                         |             |                     |                 |                                                   |
| - Activity                              |          |                |           | ] 街 🛛              | 9      | Basic Metabolic Panel   | Order       | 9/25/2019 00:32 EDT | Blood, STAT, 09 | 0/25/19 00:32 EDT, Once, Physician Stop, MLAB     |
| Diet/Nutrition                          |          |                |           |                    |        |                         |             |                     |                 |                                                   |
| Continuous Infusions                    |          |                |           |                    |        |                         |             |                     |                 |                                                   |
| - Medications                           |          |                |           |                    |        |                         |             |                     |                 |                                                   |
| Laboratory                              |          |                |           |                    |        |                         |             |                     |                 |                                                   |
| Diagnostic Tests                        |          |                |           |                    |        |                         |             |                     |                 |                                                   |
| Card/Vasc/Neuro                         |          |                |           |                    |        |                         |             |                     |                 |                                                   |
| Respiratory                             |          |                |           |                    |        |                         |             |                     |                 |                                                   |
| Therapies                               |          |                |           |                    |        |                         |             |                     |                 |                                                   |
| Commuter/Deferredo                      | Ŧ        |                |           |                    |        |                         |             |                     |                 |                                                   |
| Diagnoses & Problems                    |          |                |           |                    |        |                         |             |                     |                 |                                                   |
| Related Results                         |          | 🔺 Details      | or Cel    | epim               | ie (   | Maxipime)               |             |                     |                 |                                                   |
| Formulary Details                       |          |                |           |                    |        |                         |             |                     |                 |                                                   |
| Variance Viewer                         |          | 2 Missing R    | equired D | etails             | Dx     | Table Orders For C      | osignature  |                     |                 | Sign                                              |

Order details are completed. Click on the "sign" button.

# M c L A R E N

| Add   Tocument Medication by Hx   Re | econcili | iation 🛛   🚴 Check Interac | tions  | External Rx History - | No Che     | :k▼                 |                    | Reconciliation Stat<br>DMeds History | us<br>9 Admission  Discl    |
|--------------------------------------|----------|----------------------------|--------|-----------------------|------------|---------------------|--------------------|--------------------------------------|-----------------------------|
| ders Medication List                 |          |                            |        |                       |            |                     |                    |                                      |                             |
|                                      |          | Orders for Signature       |        |                       |            |                     |                    |                                      |                             |
| View                                 | Į        | <b>≫</b> \$ ? ¤            | 7      | Order Name            | Status     | Start               | Details            |                                      |                             |
| Orders for Signature                 | ~        | ⊿ FLT 10S Med Sug; 10      | )11; 1 | Fin#:7000000884148    | Admit: 9/  | 17/2019 09:19 EDT   |                    |                                      |                             |
| Plans                                |          | ⊿ Medications              |        |                       |            |                     |                    |                                      |                             |
| Suggested Plans (1)                  |          | 🗆 🗗 🗗                      | 1      | cefepime (Maxipime)   | Order      | 9/25/2019 00:32 EDT | 2 g, IV Piggyback, | Injection, Q8H, Se                   | psis, Prophylaxis, Order    |
| Orders                               |          | 🗌 🗍 🗍                      |        | Sodium Chloride 0.9%  | Order      | 9/25/2019 00:32 EDT | 2,049 mL, IV Bolus | s, Once, Infuse Ove                  | r 1 hr, First Dose: 09/25/. |
| Admit/Transfer/Discharge/Status      |          |                            |        | (Sodium Chloride 0.9  |            |                     | Target Dose: Sodi  | um Chloride 0.9% l                   | Bolus 30 mL/kg 09/25/1      |
| V Patient Care                       | =        | ⊿ Laboratory               |        |                       |            |                     |                    |                                      |                             |
| - Activity                           |          | 🗖 🗍 🗍                      | 2      | Basic Metabolic Panel | Order      | 9/25/2019 00:32 EDT | Blood, STAT, 09/2  | 5/19 00:32 EDT, On                   | ice, Physician Stop, MLA    |
| Diet/Nutrition                       |          |                            |        |                       |            |                     |                    |                                      |                             |
| Continuous Infusions                 |          |                            |        |                       |            |                     |                    |                                      |                             |
| - Medications                        |          |                            |        |                       |            |                     |                    |                                      |                             |
| - Laboratory                         |          |                            |        |                       |            |                     |                    |                                      |                             |
| Diagnostic Tests                     |          |                            |        |                       |            |                     |                    |                                      |                             |
| Card/Vasc/Neuro                      |          |                            |        |                       |            |                     |                    |                                      |                             |
| Respiratory                          |          |                            |        |                       |            |                     |                    |                                      |                             |
| Therapies                            |          |                            |        |                       |            |                     |                    |                                      |                             |
| Carantina/D-famala                   | -        |                            |        |                       |            |                     |                    |                                      |                             |
| Diagnoses & Problems                 |          |                            |        | <i></i>               |            |                     |                    |                                      |                             |
| Related Results                      |          | Details for Cetep          | ime    | (Maxipime)            |            |                     |                    |                                      |                             |
| Formulary Details                    |          |                            | _      |                       |            | 7                   |                    |                                      |                             |
| Variance Viewer                      |          | 0 Missing Required Details |        | Dx Table Orders For C | osignature |                     |                    |                                      | Sign                        |

The selected and signed recommendations show up in the ordered state.

| ⊿ Medication | s        |                                                         |         |                                                                                                    |
|--------------|----------|---------------------------------------------------------|---------|----------------------------------------------------------------------------------------------------|
|              | - 🗹 🍗 Go | of cefepime (Maxipime)                                  | Ordered | 2 g, IV Piggyback, Injection, Q8H, Sepsis, Prophylaxis, Order Duration: 7 days, First Dose: 09/25/19 0:32:00 EDT, Stop Date:                                                                       |
|              | 🗹 🍗60    | 5' Sodium Chloride 0.9% (Sodium Chloride<br>0.9% Bolus) | Ordered | 2,049 mL, IV Bolus, Injection, Once, Infuse Over 1 hr, First Dose: 09/25/19 0:32:00 EDT, Stop Date: 09/25/19 0:32:00 EDT, ST<br>Target Dose: Sodium Chloride 0.9% Bolus 30 mL/kg 09/25/19 00:32:13 |
| ⊿ Laboratory |          |                                                         |         |                                                                                                    |
|              | 🗹 60° 🗄  | Basic Metabolic Panel (M)                               | Ordered | Blood, STAT, 09/25/19 0:32:00 EDT, Once, Physician Stop, MLAB                                                                                                    |
|              |          |                                                         |         |                                                                                                    |

This fulfils the requirement to complete the Sepsis Advisor recommendations.